## Manual de Usuario LP-WR304 Router inalámbrico para banda ancha de alta potencia en 2.4 GHz de N 300 Mbps con 1 puerto WAN y 4 puertos LAN

LPWR304\_UM\_SPB01W

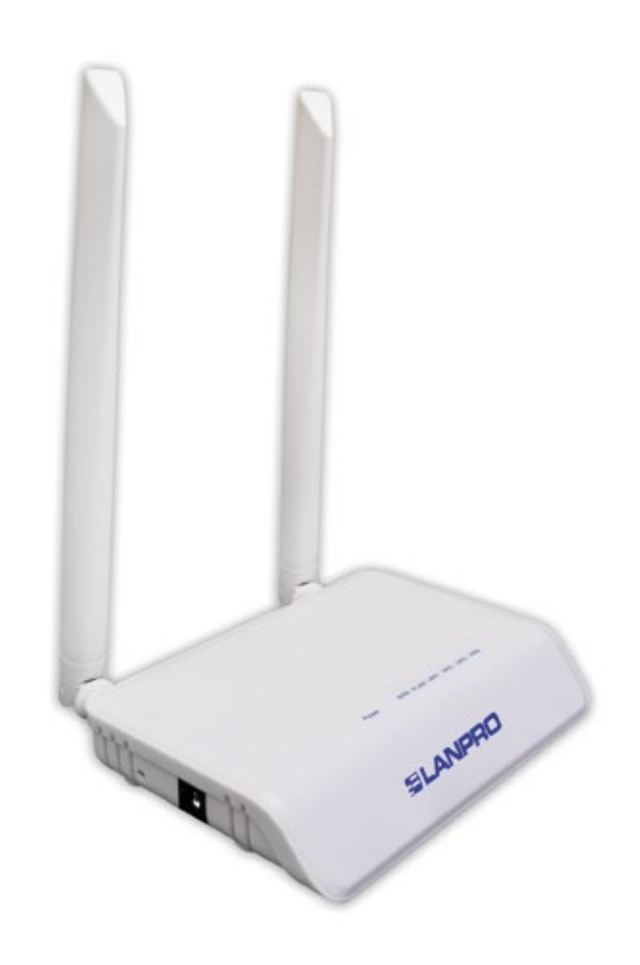

Manual de Usuario LP-WR304 Router inalámbrico para banda ancha de alta potencia en 2.4 GHz de N 300 Mbps con 1 puerto WAN y 4 puertos LAN

### A Instalación del Hardware

- **ADSL**, por favor cumpla los pasos 1, 2, 3 y 4
- Banda Ancha Residencial, por favor cumpla los pasos 2, 3 y 4
- Extensor de alcance, por favor cumpla con los pasos 3 y 4

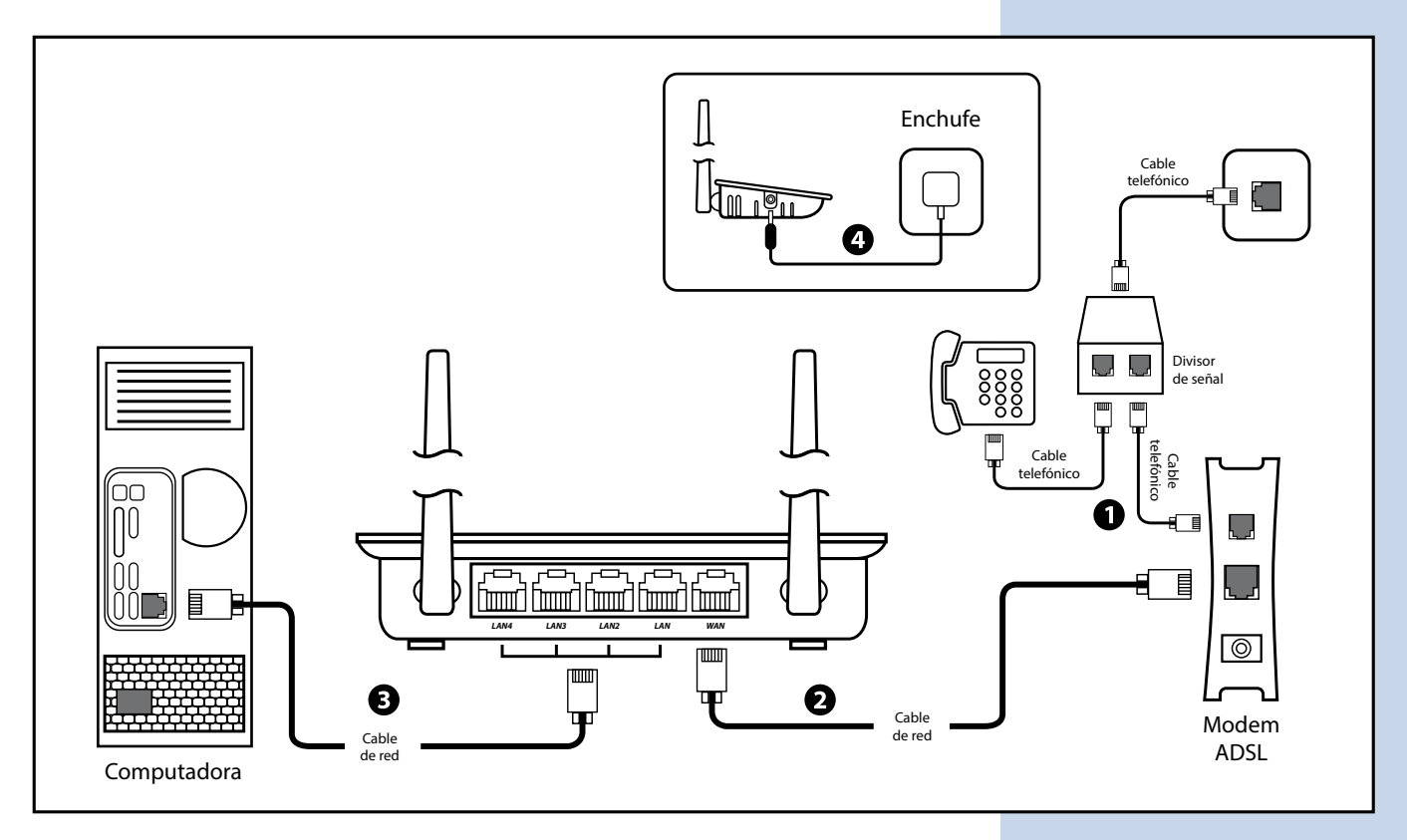

#### Nota:

- 1. Por favor desconecte el adaptador de potencia y todos los cables durante el clima de tormenta
- 2. Mantener alejado de fuentes de calor, mantener ventilado
- **3.** Por favor ponga atención al agua y la humedad cuando lo almacene, transporte y coloque en funcionamiento
- **4.** El adaptador de potencia debe ser original o aprobado para su uso

## **B** Configuración de PC con Windows Vista/7/10

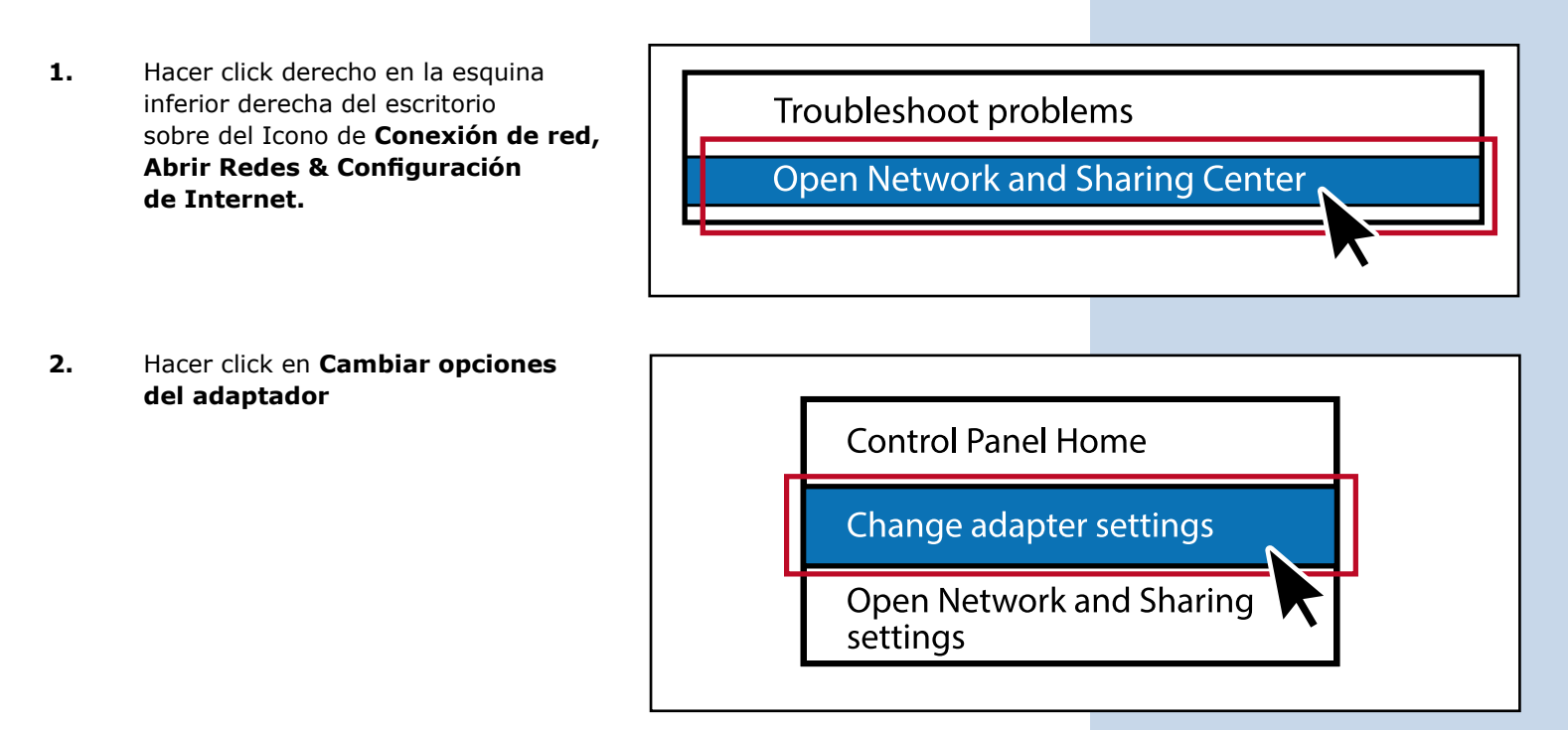

3. Hacer click derecho en Conexión de Área Local y escoger Propiedades

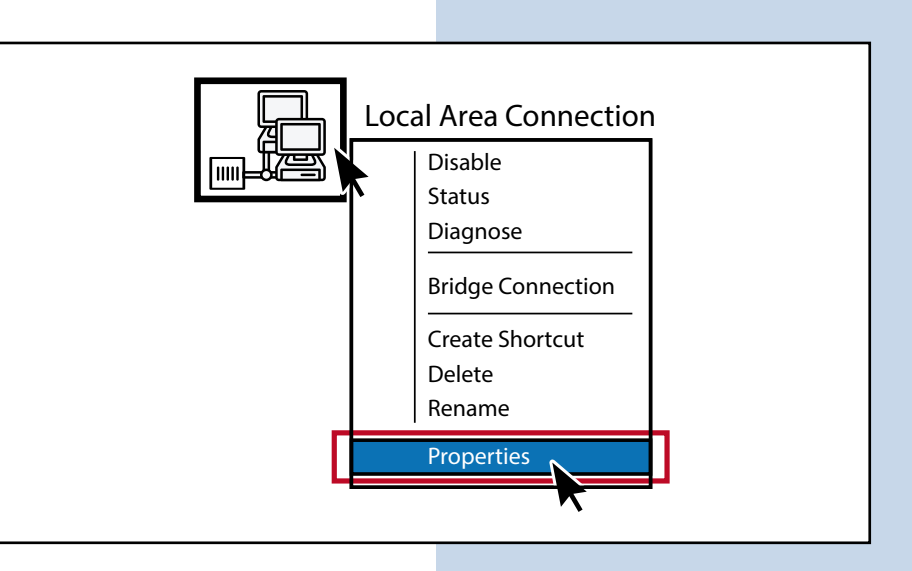

4. Hacer doble click en Protocolo de Internet Versión 4 (TCP/IPv4)

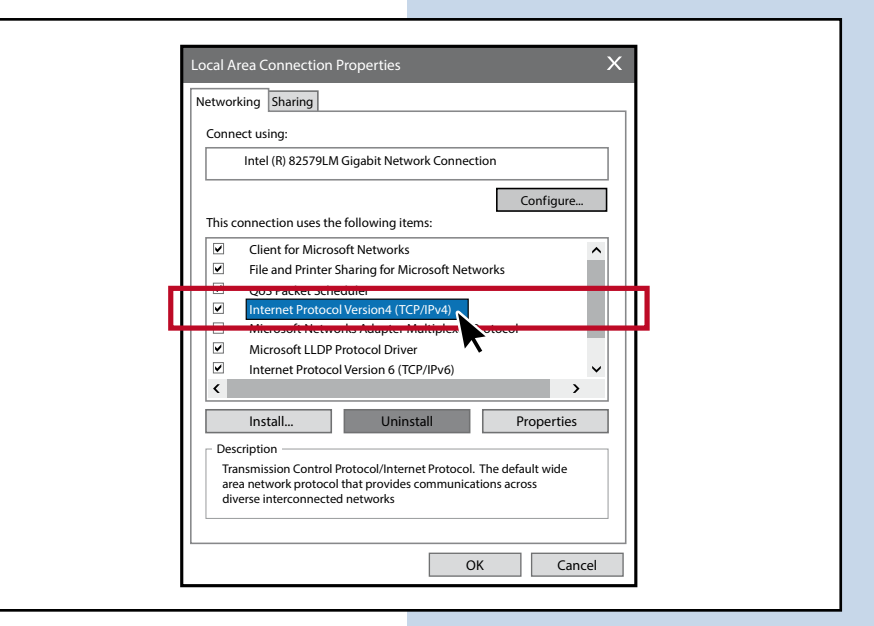

5. Escoger Obtener dirección IP automáticamente y Obtener dirección del servidor automáticamente, hacer click en OK después nuevamente hacer click en OK.

| You can get IP settings assigned<br>supports this capability. Other<br>administrator for the appropria | d automatically if your network<br>wise, you need to ask your network<br>te IP settings. |
|----------------------------------------------------------------------------------------------------|------------------------------------------------------------------------------------------|
| Obtain an IP address atuto                                                                             | matically                                                                                |
| □ ⊂ O <sup>Use the</sup> following IP addre                                                            | rss:                                                                                     |
| IP address:                                                                                            | • • •                                                                                    |
| Subnet mask:                                                                                           |                                                                                          |
| Default gateway:                                                                                       |                                                                                          |
| Obtain DNS server addres                                                                               | ss automatically                                                                         |
| _O Use the following DNS se                                                                            | rver addresses                                                                           |
| Preferred DNS server:                                                                                  | · · ·                                                                                    |
| Alternate DNS server:                                                                                  | • • •                                                                                    |
| Validate settings upon ex                                                                              | it                                                                                       |

# SLANPRO

## Configuración del Router

 Abrir cualquier explorador web. Escriba 192.168.1.1 en el explorador web y luego presione la tecla Enter introduzca el User name y Password: User name: admin Password: admin

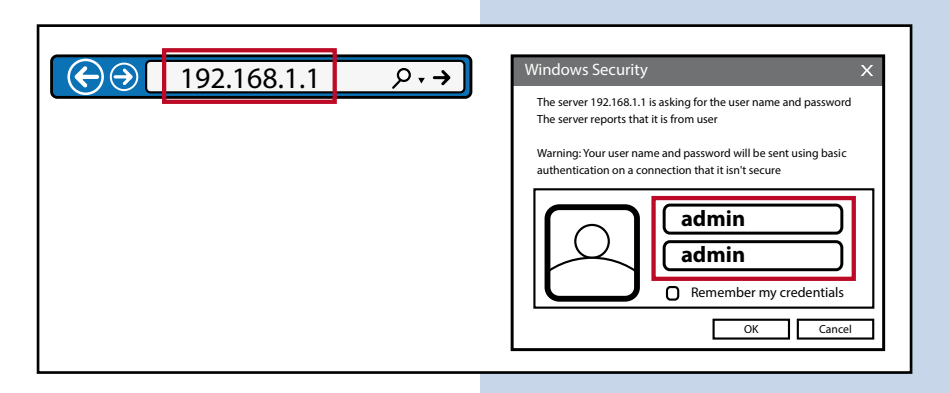

2. Ahora usted podrá ver la interfaz de Fácil Configuración

3. Modo PPPoE: Hacer click en Internet>> PPPoE>> User Name>> Password, luego hacer click en Apply

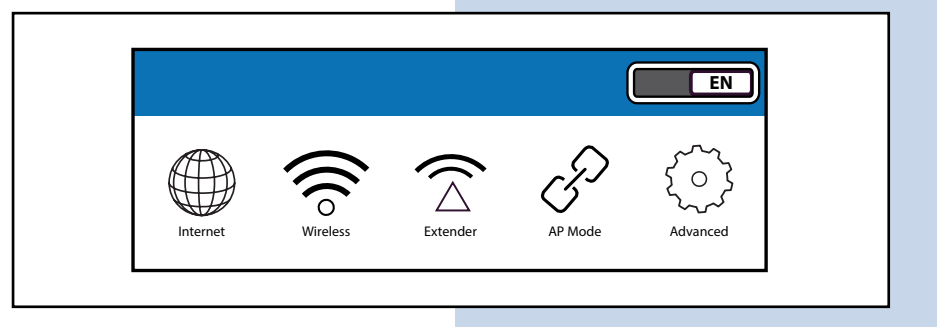

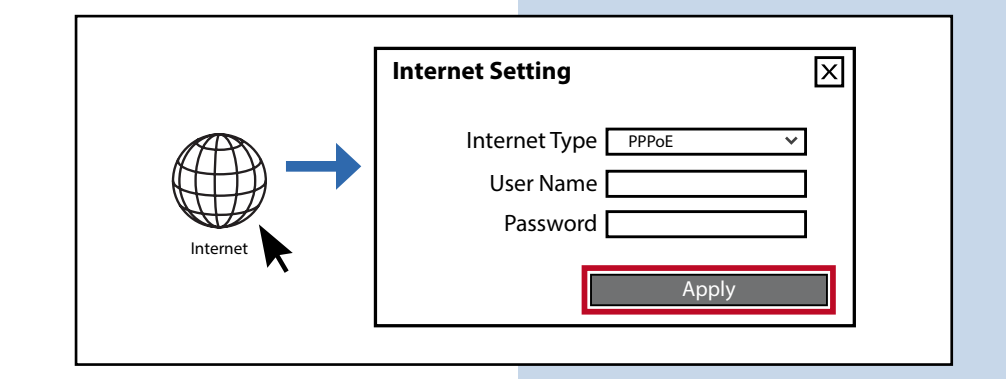

Modo IP Estatica: Hacer click 4. en Internet>> Static IP>> IP address>> Subnet Mask>> **Internet Setting** X Gateway>> Primary DNS, como se muestra a continuación Internet Type luego hacer click en Apply IP Address Subnet Mask Gateway Primary DNS Secondary DNS (Optional) Apply

5.

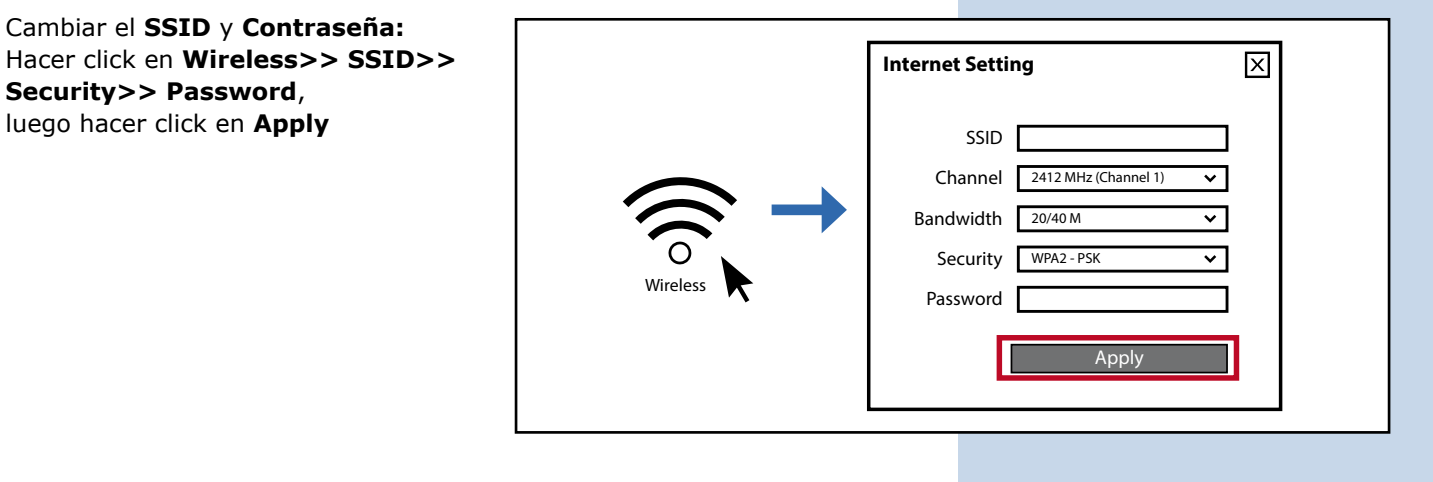

### 6. Modo extendido: Hacer click en Extender>> Scan

Extender Setting
SSID
Scan
MAC Address

**7.** Seleccione el SSID que usted quiere repetir, ingrese la contraseña del router primario y posteriormente haga click en **Apply**, el dispositivo se reiniciara automáticamente.

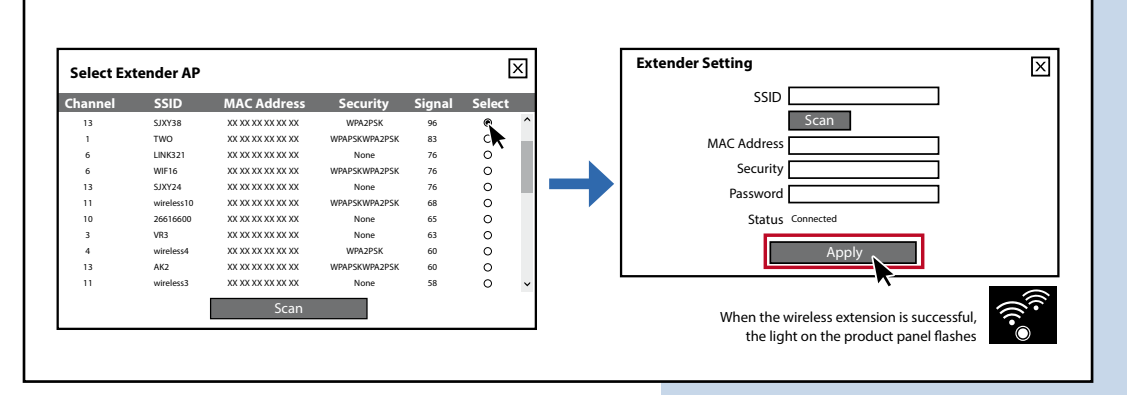

**Nota:** Después de que el modo extendido se configuro exitosamente, si usted no puede ingresar al router nuevamente. Usted puede configurar otro dispositivo terminal (computadora portátil o teléfono móvil) con la dirección IP como una dirección IP fija: 192.168.1.x (x no puede ser el digito 1 (2-255)) Default Gateway: 192.168.1.1

# Pasos del patron de configuración

#### Modo AP

Cable Ethernet al puerto WAN (asegúrese de que el router primario en el otro extremo está conectado al cable Ethernet y con internet disponible)

Modo Extendido (pasos 1, 5, 6)

**Modo PPPoE** (pasos 1, 5, 3)

Modo IP Estática (pasos 1, 5, 4)

Cambiar SSID y Contraseña (pasos 1, 5)

LanPro está mejorando sus productos continuamente y se reserva el derecho a cambiar las especificaciones y disponibilidad sin notificación previa.